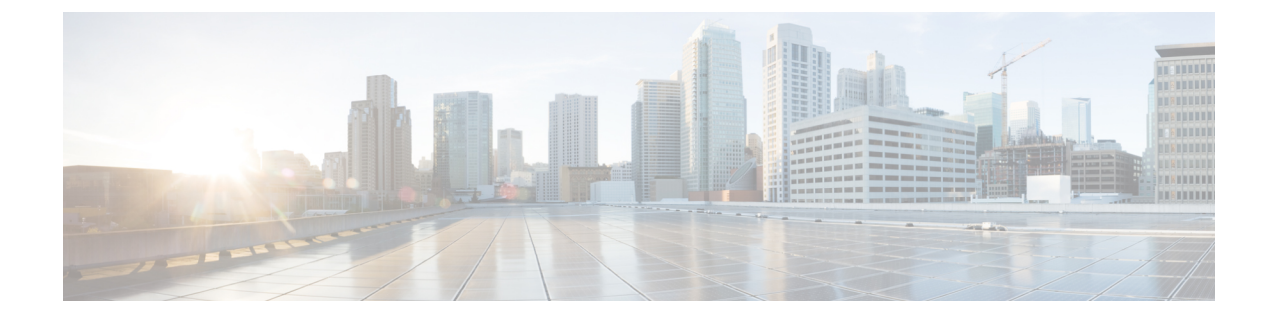

# Cisco HyperFlex ソフトウェアコンポーネン トのアップグレード

- •概要(1ページ)
- Cisco UCS Manager を使用した Cisco UCS インストラクチャのアップグレード (2 ページ)
- •3.0 以降のリリースからのアップグレード (5 ページ)
- HX Connect を使用した Cisco HyperFlex Data Platform のアップグレード (5ページ)
- Cisco UCS ファームウェアのアップグレード (7ページ)
- HX Connect UI を使用した Cisco UCS サーバ ファームウェアのアップグレード (9 ページ)
- HX Connect UI を使用した ESXi のアップグレード (11 ページ)
- ・サポートされていない Cisco HyperFlex HX データ プラットフォーム ソフトウェア リリー スからのアップグレード (13ページ)

### 概要

この章では、HyperFlex クラスタがアップグレードされた後、サポートされている HyperFlex ソフトウェア コンポーネントのアップグレード方法を説明しています。

(注) サポートを終了した Cisco HyperFlex HX Data Platform ソフトウェア リリースから、Cisco ソフトウェア ダウンロード サイトの最新の提案されたリリースにアップグレードする必要がある Cisco HyperFlex ユーザーの場合。『サポートされていない Cisco HX リリース ガイドの Cisco HyperFlex システム アップグレード ガイド』を使用する必要があります。

# **CiscoUCSManager**を使用した**CiscoUCS**インストラクチャ のアップグレード

UCS インフラストラクチャには、UCS Manager、スイッチ ファームウェア、ブレード シャー シの IO モジュール ファームウェア、およびラック サーバの FEX ファームウェアが含まれま す。UCS インフラストラクチャファームウェアは HyperFlex のワークロードを中断することな くアップグレードできます。これは、UCS ファブリック インターコネクトのローリング アッ プグレードを実行することで実現できます。

(注) HX M4サーバは 1227 VIC および 6332-16UP ファブリック インターコネクトと互換性がありません。

HX ノードは、UCS ファブリックインターコネクトがリブートしてファームウェアをアップグレードする際にすべてのイーサネットトラフィックをフェールオーバーするように設定されます。詳細については『Cisco UCS Manager Firmware Management Guide』を参照してください。

(注) 先に進む前に、hx-storage-data および vMotion のアップストリーム スイッチがジャンボ フレー ム用に設定されていることを確認してください。このように設定しておかないと、HyperFlex クラスタがオフラインになり、すべてのデータストアが ESXi ホストからマウント解除されま す。

#### 手順

- **ステップ1** UCS Manager GUI を開きます。
- ステップ2 [Equipment] > [Firmware Management] > [Firmware auto-install] の順に選択します。
- **ステップ3** [Install Infrastructure Firmware] をクリックします。
- ステップ4 必要な[Service Pack]を選択します。すぐにファームウェアのアップグレードを開始するには、 [Upgrade Now]ボックスを選択します。[Finish] をクリックします。

前提条件ダイアログボックスがポップアップで表示されます。警告のリストが表示されます。 次に進む前に、まずそれらを修正してください。

1. Cisco UCS Manager アップグレードの検証が失敗します。

この場合、アップグレードプロセスを停止します。アップグレードの検証エラーの原因を 特定します。是正措置を取り、アップグレードプロセスを再開します。

2. Cisco UCS Manager GUI を切断します。

これは、UCS Manager のアップグレード時に UCS Manager を停止すると予想されるため、 新しいバージョンで再起動します。UCS Manager がオンラインに戻るまで待機します。次 のステップを完了するために UCS Manager に再びログインします。

ユーザの環境にとって警告が重大でない場合は、[Ignore All] チェックボックスをオンにすることができます。

- **ステップ5** [Upgrade Now] チェックボックスをオンにします。
- ステップ6 [Finish] をクリックします。UCS Manager ソフトウェアが最初にアップグレードされるため、 UCS Manager にはしばらくアクセスできない場合があります。UCS Manager に再度ログインし ます。
- **ステップ7** IOM がアップグレードされるまで待機す(UCS ブレード サーバ シャーシが存在する場合)。
  - **1.** [Equipment]>[Installed Firmware]の順に選択し、各シャーシを展開してから、IOモジュー ルの [Update Status] を確認します。
  - 2. アップグレード中に、IOモジュールの [Update Status] が [Upgrading] になります。
  - 3. 更新プロセスが完了すると、IOMはアクティブ化ステータスのための保留中の次の起動に なります。IOMのアップグレードが完了すると、IOモジュールの[Update Status]が[Ready] に設定されます。
- **ステップ8** 下位の FI がアクティブ化されるのを待機します。
  - 1. [Equipment] > [Installed Firmware] > [Fabric Interconnects] の順に選択します。
  - **2.** カーネルおよびスイッチのイメージの [Activate Status] を確認します。アップグレード中 に、[Activate Status] が [Activating] に設定されます。
- ステップ9 FI のリブート時に、すべての HX トラフィックがプライマリ FI に転送されます(ESXi の vSwitch のフェールオーバー ポリシーに基づく)。これにより短いトラフィックの中断が発生します。ストレージの IO 障害は発生しません。
- **ステップ10** 下位の FI が UCS クラスタをリブートしており UCS クラスタに接続していることを確認します。
  - 1. [Equipment] > [Installed Firmware] > [Fabric Interconnects] の順に選択します。
  - 2. アクティブ化の後、FIの [Activate Status] が [Ready] に設定されます。
  - 3. FIの [Overall Status] が [operable] であることを確認します。
  - 4. FIのカーネルおよびスイッチのバージョンが、目的となる更新済みのバージョンと一致していることを確認します。
  - 5. FI でエラーが発生していないことを確認します。
  - 6. FI クラスタ メンバーシップが [Subordinate] であることを確認します。

- ステップ11 UCS ブレード サーバ シャーシが存在する場合は、IOM のアクティブ化が完了するのを待ちま す。下位の FI に接続されている IOM のみが Ready 状態になり、プライマリ FI に接続されて いる IOM は[*Pending Next Boot* Activate Status] のままになります。
  - 1. [Equipment] > [Blade Chassis] > [IO Module] の順に選択します。
  - 2. IO モジュールの [Activate Status] が [Ready] に変わるまで待機します。
- **ステップ12** HX トラフィックが両方の FI に再ピンされるまで待機します。

UCS Manager の vNIC のエラーが解決されるまで待機します。エラーの解決とは、ESXi が ENIC ドライバをロードし、インターフェイスがアップしていることを示します。ESXi にフェール バック タイマーがあるため、ネットワーク インターフェイスがアップになると、トラフィッ クはただちに再ピンされません。ただし Net.teampolicyupdelay タイマーはデフォルトで非常に 低い設定(100ms)です。

**ステップ13** プライマリのファブリックインターコネクトをリブートする前に、HX クラスタがオンライン で正常であることを確認します。

> vSphere Web クライアントナビゲータから [Summary] タブにアクセスします。[Home] > [vCenter Inventory Lists] > [Cisco HyperFlex Systems] > [Cisco HX Data Platform] > [cluster] > [Summary] の順に選択します。

- ステップ14 UCS Manager GUI のツールバーから [Pending Activities] をクリックします。完了する前にユー ザ確認が必要なタスクを表示する [Fabric Interconnects] タブをクリックします。
  - 1. 即時展開する保留中の各アクティビティの[Reboot Now] をクリックします。
  - 2. [OK]をクリックします。Cisco UCS Manager はすぐにプライマリ FI をリブートします。こ れにより、下位 FI がプライマリになります(FI のフェールオーバー)。
- ステップ15 FI のリブート時に、すべての HX トラフィックが新たなプライマリ FI に転送されます。これにより短いトラフィックの中断が発生します。ただし、これによるストレージの IO 障害は発生しません。
- **ステップ16** UCS Manager が接続解除されて、他の FI で再接続されるまで待機します。これは、プライマ リ FI のリブートが原因で UCS Manager のフェールオーバーが発生するためです。
- **ステップ17** 下位の FI がプライマリになっていることを確認します。

FI クラスタ メンバーシップがプライマリであることを確認します。

- **ステップ18** FI がアクティブ化されるのを待機します。
  - **1.** [機器(Equipment)]>[インストールされたファームウェア(Installed Firmware)]>[ファ ブリック インターコネクト(Fabric Interconnects)]の順に選択します。
  - 2. FIの [Activate Status] が [Ready] になるまで待機します。
  - **3.** FIの[全体のステータス (Overall Status)]が[操作可能 (operable)]になっていることを 確認します。
  - 4. FI でエラーが発生していないことを確認します。

- ステップ19 FI が UCS クラスタをリブートし、下位の FI として接続していることを確認します。 FI クラスタ メンバーシップが [Subordinate] であることを確認します。
- ステップ20 IOM アクティベーションが完了するまで待ちます。
  - a) [Equipment] > [Blade Chassis] > [IO Module] の順に選択します。
  - b) IP モジュールの [Activate Status] が [Ready] になるまで待機します。
  - c) [FSM] タブでステータスをモニタできます。
    - (注) アップグレード中にはUCS Manager への接続が失われます。これは、正常な動作 です。
- ステップ21 HX トラフィックが両方の FI に再ピンされるまで待機します。

UCS Manager GUI で、すべてのサーバ vNIC のエラーが解決されるまで待機します。

ステップ22 FIのリブート後に HX クラスタがオンラインで正常であることを確認します。

vSphere Web クライアントナビゲータから [Summary] タブにアクセスします。[Home] > [vCenter Inventory Lists] > [Cisco HyperFlex Systems] > [Cisco HX Data Platform] > [cluster] > [Summary] の順に選択します。

## 3.0 以降のリリースからのアップグレード

## HX Connect を使用した Cisco HyperFlex Data Platform のアッ プグレード

始める前に

- •アップグレード前の検証チェックを完了します。
- [Software Download] から、既存のクラスタを以前のリリースからアップグレードするため の最新の*Cisco HX Data Platform Upgrade Bundle* をダウンロードします。
- 「オンラインアップグレードプロセスのワークフロー」の手順1~6を実行します。詳細については、を参照してください。
  - Cisco UCS インフラストラクチャをアップグレードします。
  - •ブートストラップを実行して、Cisco HX Data Platformをアップグレードします。

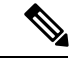

- (注) HyperFlexリリース3.5(1a)以降を実行している場合は、HX Connect UIから自動ブートストラッププロセスを実行してCisco HXデー タプラットフォームをアップグレードできます。(HX Connect UI からの自動ブートストラップアップグレードプロセス)。ただ し、リリース 3.5(1a)よりも前である HyperFlex リリースを実行し ている場合に示すように、手動ブートストラッププロセスを実 行して Cisco HX データプラットフォームをアップグレードする 必要があります (手動ブートストラップアップグレードプロセス)。
- ・ブートストラップされたストレージコントローラVMでスナップショットスケジュー ルを無効にします。
- DRS が [Enabled] に設定されている場合、VM の他のホストへの vMotion が自動的に実行 されます。

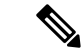

 (注) DRS が [Disabled] に設定されている場合は、VM に対して手動で vMotion を実行して、アップグレード プロセスを続行します。詳 細については、VMware のマニュアルで、vMotion を使用した移 行の説明を参照してください。

#### 手順

- ステップ1 HX Connect にログインします。
  - a) ブラウザに HX ストレージ クラスタ管理 IP アドレスを入力します。 *Https://<storage-cluster-management-ip>* に移動します。
  - b) 管理ユーザ名とパスワードを入力します。
  - c) [ログイン (Login)]をクリックします。
- ステップ2 ナビゲーションペインで、[Upgrade] を選択します。
- **ステップ3** [Select Upgrade Type]] ページで[HX Data Platform]を選択し、次のフィールドの値を入力します。

| UI要素                                        | 基本情報                                                                                                    |
|---------------------------------------------|----------------------------------------------------------------------------------------------------|
| Drag the HX file here or click<br>to browse | 「Download Software - HyperFlex HX Data Platform」から、前の<br>release.tgz を使用した既存のクラスタをアップグレードするた<br>めの Cisco HyperFlex Data Platform アップグレード バンドルの<br>最新パッケージファイルをアップロードします。<br>サンプル ファイル名の形式: <i>storfs-packages-3.5.2 a-31601tgz.</i> |

| UI 要素                    | 基本情報                                                                               |
|--------------------------|------------------------------------------------------------------------------------|
| 現在のバージョン                 | 現在のHyperFlex Data Platformのバージョンが表示されます。                                           |
| Current cluster details  | HyperFlex クラスタの詳細 [HyperFlex version] および [Cluster upgrade state] がリストされます。        |
| Bundle version           | アップロードされた HyperFlex Data Platform のバージョンが表示されます。                                   |
| (任意)[Checksum] フィール<br>ド | MD5チェックサムの値は、アップグレードパッケージがダウ<br>ンロードされた場所と同じ/tmpディレクトリにある別個のテ<br>キストファイルに保管されています。 |
|                          | このオプション ステップは、アップロードされたアップグ<br>レードパッケージバンドルの整合性を検証するのに役立ちま<br>す。                   |

#### ステップ4 vCenter クレデンシャル を入力します。

| UI要素                   | 基本情報                                 |
|------------------------|--------------------------------------|
| [User Name] フィールド      | vCenter < admin> ユーザ名を入力します。         |
| [Admin Password] フィールド | vCenter <admin> パスワードを入力します。</admin> |

- ステップ5 [Upgrade] をクリックして、クラスタ アップグレード プロセスを開始します。
- **ステップ6** [Upgrade Progress] ページの [Validation Screen] に、実行中の検査の進行状況が表示されます。 検証エラーがある場合は修正します。アップグレードが完了したことを確認します。

アップグレードの進行中は、次のエラーメッセージが表示される場合があります:「WebSocket の接続に失敗しました。(Websocket connection failed.) 自動更新を無効にしました(Automatic refresh disabled)」エラーメッセージを消去するには、ページの表示を更新するか、ログアウトしてからログインし直します。このエラーメッセージは、無視しても問題ありません。

### Cisco UCS ファームウェアのアップグレード

### C

重要

- Cisco UCS Manager の保留中のアクティビティを手動で確認応答しないでください。
  - HX Data Platform がすでにアップグレードされていることを確認してください。分割アッ プグレードを実行する場合は、HX Data Platformのアップグレードとほぼ同時にCisco UCS ファームウェアを確実にアップグレードします。

始める前に

- アップグレード前の検証チェックを完了します。詳細については、を参照してください。
- 「Download Software」から既存のクラスタをアップグレードするために、最新のCisco HX Data Platform アップグレード バンドルをダウンロードしてください。
- •「オンライン アップグレード プロセスのワークフロー」の手順1~6を実行します。
  - ・Cisco UCS インフラストラクチャをアップグレードします。
  - ・ブートストラップを実行して、Cisco HX Data Platform プラグインをアップグレードします。
  - ブートストラップされたストレージコントローラVMでスナップショットスケジュー ルを無効にします。
  - 管理者クレデンシャルで Cisco HX Data Platform プラグインにログインします。
- DRS が [Enabled] に設定されている場合、VM の他のホストへの vMotion が自動的に実行 されます。

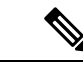

 DRS が [Disabled] に設定されている場合は、VM に対して手動で vMotion を実行して、アップグレードプロセスを続行します。詳 細については、VMware のマニュアルで、vMotion を使用した移 行の説明を参照してください。

#### 手順

- ステップ1 vSphere Web Client ナビゲータから、[vCenter Inventory Lists] > [Cisco HyperFlex Systems] > [Cisco HX Data Platform] > [HX-Cluster] > [Summary] を選択します。
- ステップ2 [Upgrade Cluster] を選択します。
- ステップ3 [UCS Firmware] のみを選択します。[Next] をクリックします。
- ステップ4 管理者レベルの UCS Manager クレデンシャルを入力します。

| フィールド                                       | Data                         |
|---------------------------------------------|------------------------------|
| UCS Manager のホスト名(UCS Manager Host<br>Name) | 例:eng-fil2.eng.storvisor.com |
| [ユーザ名(User Name)]                           | <admin>ユーザ名</admin>          |
| Password                                    | <admin> パスワード</admin>        |

**ステップ5** [Discover] をクリックして、現在のファームウェア パッケージ バージョンを表示します。

ステップ6 [Target version] フィールドに最新バージョンの Cisco UCS ファームウェアを正確に入力します。

ステップ7 [Upgrade] をクリックします。

Cisco UCS サーバが目的のファームウェアパッケージでアップグレードされました。保留中の アクティビティは、ローリング形式で自動的に確認応答されます。

(注) Cisco UCS Manager GUI で、サービス プロファイルの [FSM] タブから進捗状況をモニ タできます。

[Validation] 画面に、検査の実行の進捗が表示されます。検証エラーがある場合は修正します。 アップグレードプロセスの流れは、次のとおりです。

- HyperFlex クラスタがアップグレード可能な状態であるかどうかが確認されます。
- ・HX ノードが1つずつメンテナンスモードになります。
- HX Data Platform は Cisco UCS Manager にファームウェアのアップグレードを要求します。 このプロセスには、最大で1時間かかる可能性があります。
  - (注) Cisco UCS Manager GUI で、サービスプロファイルの [FSM] タブから進捗状況を モニタできます。
- •HX ノードのメンテナンス モードが終了します。
- クラスタを完全に正常な状態に戻すための再構築が開始されます。
- クラスタが正常な状態になると、HyperFlex クラスタの次のノードでアップグレードプロ セスが続行されます。

#### 次のタスク

アップグレードが完了したことを確認します。詳細については、「*Post Upgrade Tasks*」を参照 してください。

## HX Connect UI を使用した Cisco UCS サーバ ファームウェ アのアップグレード

### Â

注意 HX データプラットフォームを最初にアップグレードすることを確認します。HX Data Platform を 3.5(x) にアップグレードした後、UCS サーバ ファームウェアをアップグレードできます。

#### 始める前に

アップグレード前の検証チェックを完了します。詳細については、「Upgrade Prerequisites」
を参照してください。

- [Software Download] から、既存のクラスタを以前のリリースからアップグレードするため の最新の*Cisco HX Data Platform Upgrade Bundle* をダウンロードします。
- 「オンラインアップグレードプロセスのワークフロー」の手順1~6を実行します。詳細については、オンラインアップグレードプロセスのワークフローを参照してください。
  - Cisco UCS インフラストラクチャをアップグレードします。
  - HX Data Platform をアップグレードするためにブートストラップします。
  - ブートストラップされたストレージコントローラVMでスナップショットスケジュー ルを無効にします。
- DRS が [Enabled] に設定されている場合、VM の他のホストへの vMotion が自動的に実行 されます。

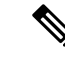

- (注) DRS が [Disabled] に設定されている場合は、VM に対して手動で vMotion を実行して、アップグレードプロセスを続行します。詳 細については、VMware のマニュアルで、vMotion を使用した移 行の説明を参照してください。
- UCSM ファームウェアのダウングレードはサポートされていません。

#### 手順

- ステップ1 HX Connect にログインします。
  - a) ブラウザに HX ストレージ クラスタ管理 IP アドレスを入力します。 *Https://<storage-cluster-management-ip>* に移動します。
  - b) 管理ユーザ名とパスワードを入力します。
  - c) [ログイン (Login)]をクリックします。
- ステップ2 ナビゲーションペインで、[Upgrade]を選択します。
- ステップ3 [Select Upgrade Type]]ページで[UCS Server Firmware]を選択し、次のフィールドの値を入力します。

| フィールド                                                  | 基本情報                                                          |
|--------------------------------------------------------|---------------------------------------------------------------|
| [UCS Manager ホスト名 (UCS<br>Manager Hostname)] フィール<br>ド | Cisco UCS ManagerFQDN または IP アドレスを入力します。<br>例:10.193.211.120。 |
| [User Name] フィールド                                      | Cisco UCS Manager < admin> ユーザ名を入力します。                        |
| [Admin Password] フィールド                                 | Cisco UCS Manager < admin> パスワードを入力します。                       |

| フィールド          | 基本情報                                                                                 |
|----------------|--------------------------------------------------------------------------------------|
| [Discover] ボタン | [Discover] をクリックすると、[Current Version] フィールドに<br>現在のUCSファームウェアパッケージのバージョンが表示さ<br>れます。 |

- ステップ4 [Upgrade]をクリックしてUCS ファームウェアのアップグレード プロセスを開始します。
- **ステップ5** [Upgrade Progress] ページの [Validation Screen] に、実行中の検査の進行状況が表示されます。 検証エラーがある場合は修正します。アップグレードが完了したことを確認します。

アップグレードの進行中は、次のエラーメッセージが表示される場合があります:「WebSocket の接続に失敗しました。(Websocket connection failed.)自動更新を無効にしました(Automatic refresh disabled)」エラーメッセージを消去するには、ページの表示を更新するか、ログアウ トしてからログインし直します。このエラーメッセージは、無視しても問題ありません。

### HX Connect UI を使用した ESXi のアップグレード

### Æ

注意 HX Data Platform を最初にアップグレードするようにしてください。HX Data Platform を 3.5(x) にアップグレードした後、UCS サーバファームウェアをアップグレードできます。

#### 始める前に

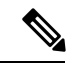

- (注) The ESXi upgrade option is supported in the HyperFlex Connect UI for HyperFlex release 3.5(1a) or later.
  - アップグレード前の検証チェックを完了します。詳細については、前提条件を参照してく ださい。
  - [Software Download] から、既存のクラスタを以前のリリースからアップグレードするため の最新の*Cisco HX Data Platform Upgrade Bundle* をダウンロードします。
  - 「オンラインアップグレードプロセスのワークフロー」の手順1~6を実行します。詳細については、オンラインアップグレードプロセスのワークフローを参照してください。
    - Cisco UCS インフラストラクチャをアップグレードします。
    - Cisco UCS Data Platform をアップグレードするためにブートストラップします。
    - ・ブートストラップされたストレージコントローラVMでスナップショットスケジュー ルを無効にします。

• DRS が [Enabled] に設定されている場合、VM の他のホストへの vMotion が自動的に実行 されます。

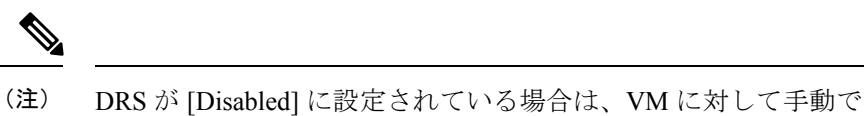

vMotion を実行して、アップグレード プロセスを続行します。詳細については、VMware のマニュアルで、vMotion を使用した移行の説明を参照してください。

#### 手順

ステップ1 HX Connect にログインします。

- a) ブラウザに HX ストレージ クラスタ管理 IP アドレスを入力します。 *Https://<storage-cluster-management-ip>* に移動します。
- b) 管理ユーザ名とパスワードを入力します。
- c) [ログイン (Login)]をクリックします。
- ステップ2 ナビゲーションペインで、[Upgrade]を選択します。
- ステップ3 [Select Upgrade Type]ページで、ESXiを選択し、次のフィールドの値を入力します。

| UI 要素                                                    | 基本情報                                                                                                    |
|----------------------------------------------------------|----------------------------------------------------------------------------------------------------|
| ESXi ファイルをここにドラッ<br>グするか、またはクリックし<br>てフィールドをブラウズしま<br>す。 | 「Download Software - HyperFlex HX Data Platform」から、 <i>Cisco</i><br>HyperFlex Custom Image Offline Bundle for upgrading existing ESXi<br>ホストの最新パッケージファイルをアップロードします。<br>例:<br>HX-ESXi-6.5U2-10884925-Cisco-Custom-6.5.2.4-upgrade-bundle.zip。 |
| [Current version] フィールド                                  | 現在の ESXi バージョンが表示されます。                                                                                                    |
| <b>[Current hypervisor details]</b><br>フィールド             | HyperFlex クラスタの詳細([Hypervisor version] や [Cluster upgrade state] など)がリストされます。                                                                                                    |
| [Bundle details] フィールド                                   | アップロードされた ESXi のバージョンが表示されます。                                                                                                    |

ステップ4 vCenter クレデンシャル を入力します。

| UI要素                   | 基本情報                                 |
|------------------------|--------------------------------------|
| [User Name] フィールド      | vCenter <admin> ユーザ名を入力します。</admin>  |
| [Admin Password] フィールド | vCenter <admin> パスワードを入力します。</admin> |

ステップ5 [Upgrade] をクリックして、 VMware ESXi アップグレード プロセスを開始します。

**ステップ6** [Upgrade Progress] ページの [Validation Screen] に、実行中の検査の進行状況が表示されます。 検証エラーがある場合は修正します。アップグレードが完了したことを確認します。

> アップグレードの進行中は、次のエラーメッセージが表示される場合があります:「WebSocket の接続に失敗しました。(Websocket connection failed.)自動更新を無効にしました(Automatic refresh disabled)」エラーメッセージを消去するには、ページの表示を更新するか、ログアウ トしてからログインし直します。このエラーメッセージは、無視しても問題ありません。

# サポートされていない Cisco HyperFlex HX データ プラッ トフォームソフトウェアリリースからのアップグレード

サポートを終了した Cisco HyperFlex HX Data Platform ソフトウェア リリースから、Cisco ソフ トウェア ダウンロード サイトの最新の提案されたリリースにアップグレードする必要がある Cisco HyperFlex ユーザーの場合、『サポートされていない Cisco HX リリースの Cisco HyperFlex システム アップグレード ガイド』で定義されている現在のリリースのアップグレード手順に 従う必要があります。

I

サポートされていない Cisco HyperFlex HX データ プラットフォーム ソフトウェア リリースからのアップグレード